### Tutorial para abertura de chamado/ocorrência no Portal de Atendimento - CONECTADOS

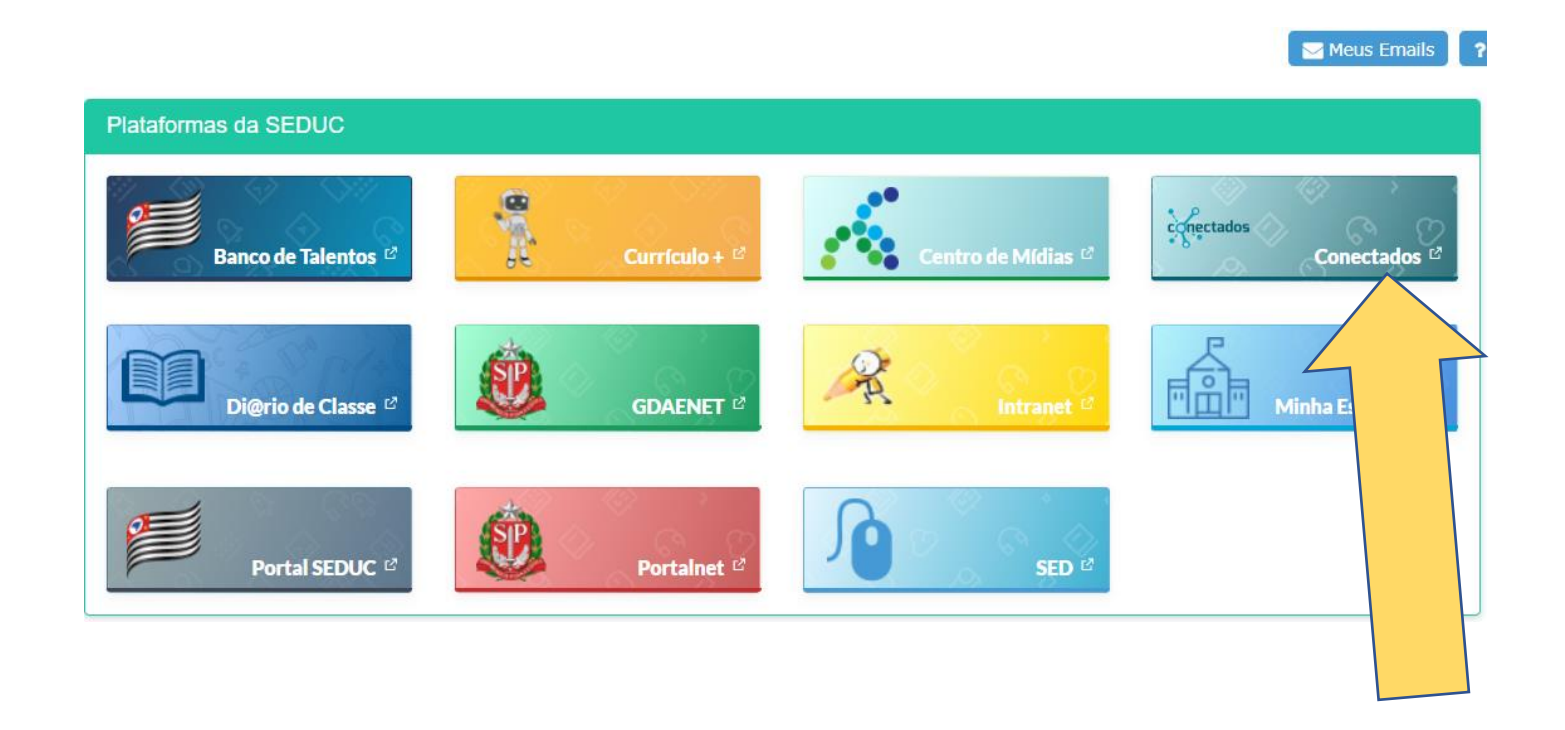

Estando dentro do ambiente SED clique no *card* Conectados, ou estando fora da SED digite o seguinte endereço no navegador: <u>https://atendimento.educacao.sp.gov.br/</u>

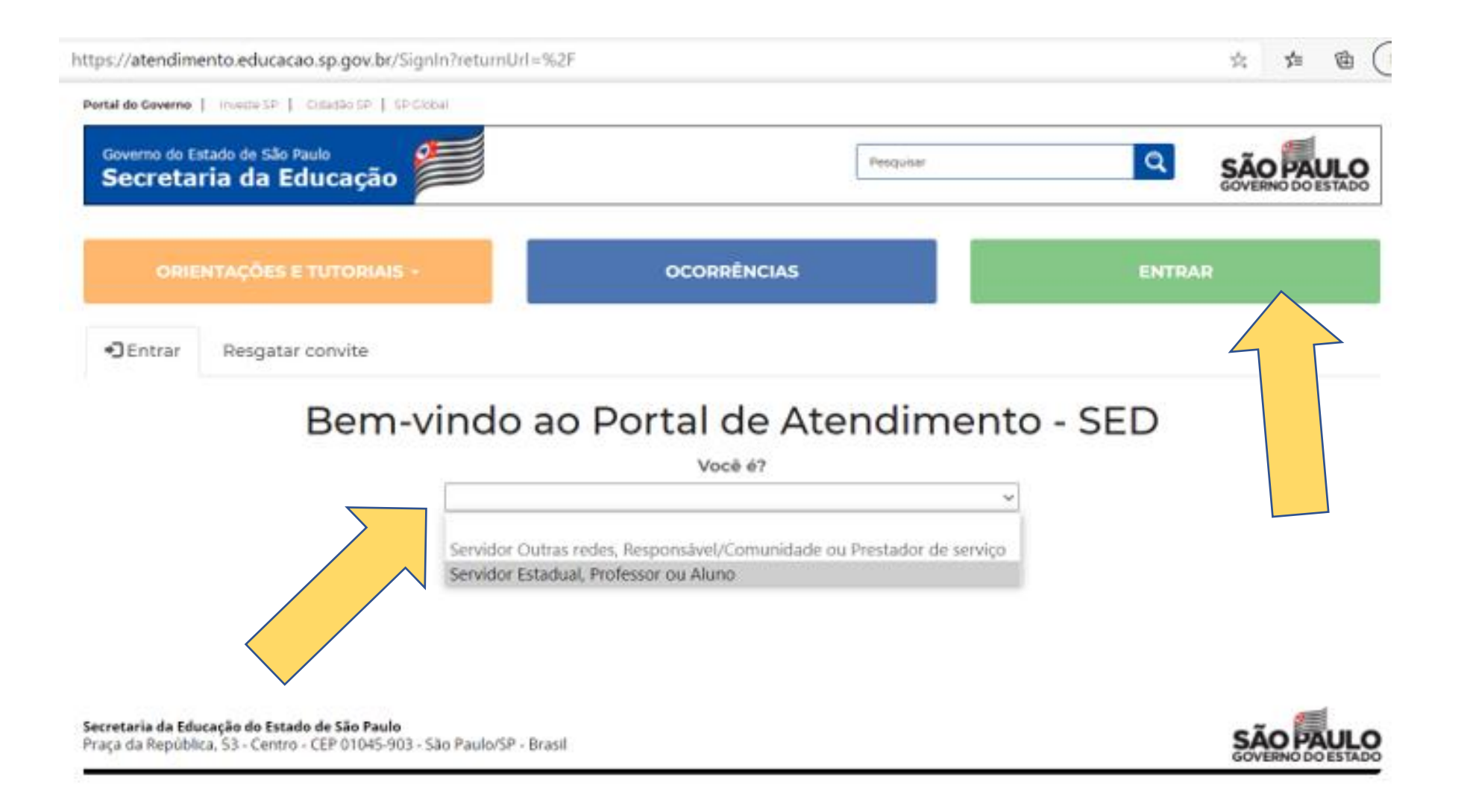

Clique em entrar e escolha quem você é.

## Bem-vindo ao Portal de Atendimento - SED

Você é?

Servidor Estadual, Professor ou Aluno

Servidor Estadual, Professor ou Aluno:

Insira o seu e-mail @educacao.sp.gov.br ou @professor.educacao.sp.gov.br

E-mail Microsoft

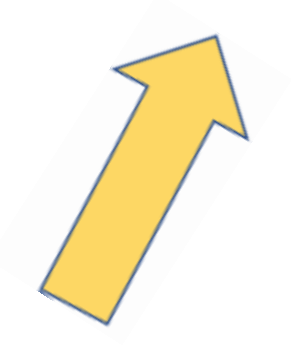

Informe o **E-mail Institucional (via Microsoft)** e clique em entrar.

Tutorial de como criar o e-mail institucional

 $\sim$ 

Clique Aqui

Tutorial

### ORIENTAÇÕES E TUTORIAIS +

OCORRÊNCIAS

# **Portal de Atendimento**

conectados

Tudo - Pesquisar

Clique em ocorrência

| ORIENTAÇÕES E TUTORIAIS + | OCORRÊNCIAS | ADILSON APARECIDO DA SILVA - |
|---------------------------|-------------|------------------------------|
| Página Inicial > Suporte  |             |                              |
| Suporte                   |             |                              |

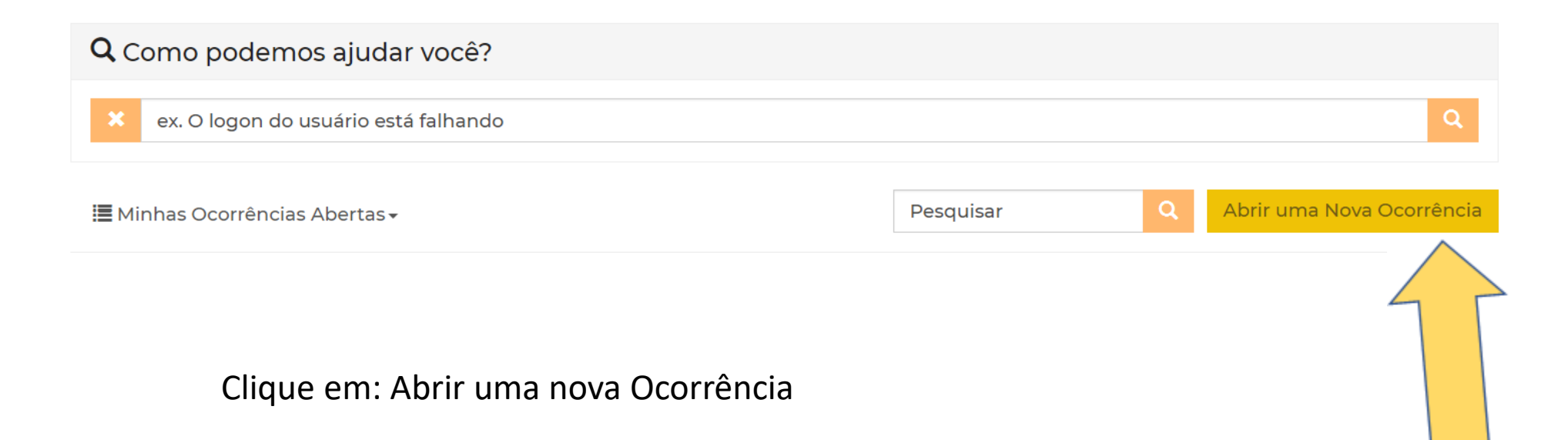

Página Inicial > Suporte > Sac - Criar Ocorrência - SEE

#### Sac - Criar Ocorrência - SEE

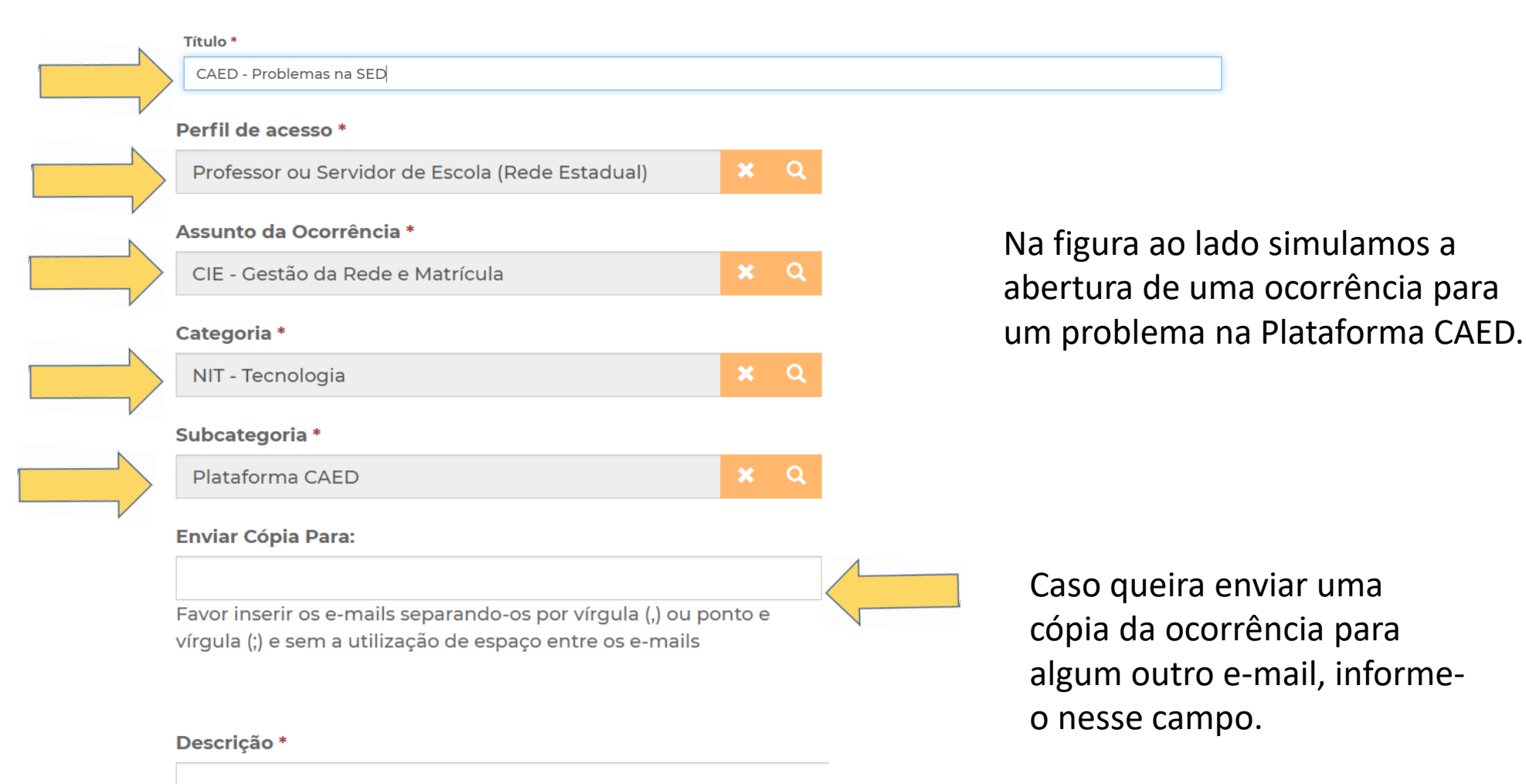

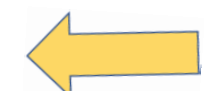

Descreva o problema.

Anexar um Arquivo 🔥

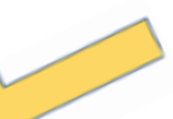

Também é possível, e muito útil, anexar um print do problema encontrado.

Escolher arquivos Nei Jam arq...vo selecionado

Somente serão aceitos arquivos Excel, Word, PowerPoint, Imagens, PDF e ZIP. Para anexar mais de um arquivo, segure a tecla 'ctrl' e selecione todos os arquivos de uma vez.

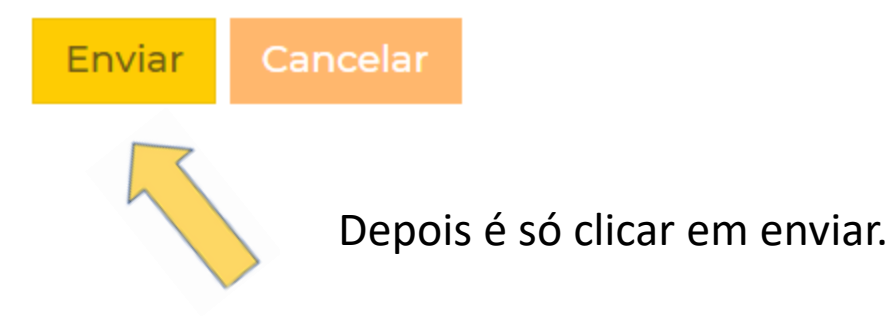